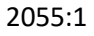

Admin 
Grund
Lärare
Gymnasium
Elev
Förskola/fritids
VH

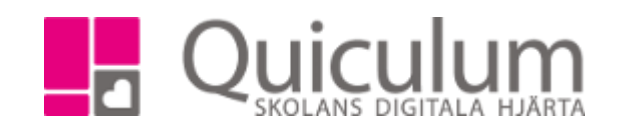

## Exportera dokument för skriftlig bedömning

Denna lathund beskriver hur du som admin skriver ut ett dokument för den skriftliga bedömningen. Detta görs när eleven fått betyg i kursen och betyget är markerat som slutbetyg (se lathund 2042:1).

## 1. Gå till Elevadministrationen i vänstermenyn

2. Välj en klass och under listtyp väljer du "Ej godkända slutbetyg" och klicka på "sök"

| Urval                       |   |
|-----------------------------|---|
| Läsår                       |   |
| 20/21                       | • |
| Urvalstyp                   |   |
| Klass                       | ~ |
| Klass                       |   |
| 9A                          | • |
| Listtyp                     |   |
| Ej godkända slutbetyg       | ~ |
| 🗆 Inkludera inaktiva elever |   |
| □ Visa endast fritidsbarn   |   |
|                             | ٩ |

3. Eleverna listas upp, markera de elever som du vill exportera dokumentet för, klicka sedan på exportera-knappen.

4. Under rubriken "Betygsdokument" väljer du "Skriftlig bedömning- Ej godkänt slutbetyg"

Grund

Gymnasium

Förskola/fritids

Admin Lärare

Elev

VH

| Förhandsgranskning                                |                                          | ×      |
|---------------------------------------------------|------------------------------------------|--------|
| Pdf                                               |                                          |        |
| Pdf (test)                                        |                                          |        |
| Skriftlig bedömning<br>Dokument med fel eller sak | inade uppgifter                          | 0      |
| 🗆 Visa endast fel                                 |                                          |        |
| Linn Ek                                           | Skriftlig bedömning                      |        |
| Marcus Eriksson                                   | Dokument med fel eller saknade uppgifter |        |
|                                                   |                                          | Avbrvt |

5. Nu visas en förhandsgranskning här kan du se om exporten är ok eller om någon justering måste göras. (i detta exempel saknar Markus rapporten, vilket man ser om man klickar på hans namn, rapporten är då ännu inte skriven av läraren)

| Linn Ek         | Skriftlig bedömning                      |  |
|-----------------|------------------------------------------|--|
| Marcus Eriksson | Dokument med fel eller saknade uppgifter |  |

Följande fel hindrar att dokumentet skapas:

Rapport saknas

🗌 Visa endast fel

6. När förhandsgranskningen är felfri så kan du exportera ett PDF-dokument för eleverna.